При авторизации в Битрикс24 <u>https://b24-hn7vmi.bitrix24.ru/</u> вы попадаете на основной экран

|                        |                                                                                        |                                                                                                    | A CONTRACTOR OF |
|------------------------|----------------------------------------------------------------------------------------|----------------------------------------------------------------------------------------------------|-----------------|
| Совместная работа 🔨 со | ОБЩЕНИЕ ЗАДАЧА СОБЫТИЕ ОПРОС ЕЩЁ -                                                     |                                                                                                    |                 |
| Новости 1              |                                                                                        | работают 1 завершили 0                                                                                                    |                 |
| Нат и звонки           | аписать сосощение                                                                      | пульс компании                                                                                                    | 5 0%            |
| (алендарь              |                                                                                        |                                                                                                    |                 |
| окументы Онлайн        |                                                                                        | мои задачи                                                                                                    | $\oplus$        |
| иск                    | Битрикс24 🖈                                                                            | Делаю                                                                                                    | 11 💿            |
| ючта                   | Сегодня, 11:14                                                                         | Помогаю                                                                                                    | 0 0             |
| улпы                   | Добавлен новый сотрудник                                                               |                                                                                                    |                 |
| адачи и Проекты        |                                                                                        | Поручил                                                                                                    | 11 💿            |
| RM                     |                                                                                        | Наблюдаю                                                                                                    | 9 😐             |
| кладской учёт          |                                                                                        | and the second second se |                 |
| аркетинг               |                                                                                        | десктоп приложени                                                                                                    | 1E              |
| айты и Магазины        | Нравится Комментировать Не следить Ещё ⊚1                                              | ú 🖷                                                                                                    | ۵               |
| одпись                 | Добавить комментарий                                                                   | MAC OS WINDOWS                                                                                                    | LINUX           |
| омпания                |                                                                                        | мобильное прилож                                                                                                    | ЕНИЕ            |
| втоматизация           |                                                                                        |                                                                                                    |                 |
| риложения ^            | Олеся Егозина … 💉                                                                      |                                                                                                    |                 |
| Таркет                 | Сегодня, 10:59                                                                         | AFF STORE 00                                                                                                    | OULL PLAT       |
| азработчикам           | изменил(а) рабочии день за 21 декабря. Требуется подтверждение 🕑 Учет рабочего времени |                                                                                                    |                 |
| long over con CP       | От: 💽 Олеся Егозина Кому: 💽 Олеся Егозина                                              |                                                                                                    | and the second  |

Для того, чтобы поставить задачу, нужно в левом меню выбрать Задачи и Проекты

| Битрикс 24 ≉                         | искать сотрудника, документ, проче Q                                          | 11:49 💿 работаю      | 👤 Олеся Егозина 👻 😑 Мой тари    | иф • Пригласить •         |
|--------------------------------------|-------------------------------------------------------------------------------|----------------------|---------------------------------|---------------------------|
| Совместная работа 🔿<br>Новости       | Задачи Делаю Помогаю                                                          | Поручил Наблюдаю <   | новое<br>Проекты Скрам Руковожу | <mark>99+</mark><br>Еще ~ |
| Чат и звонки<br>Календарь            | Мои задачи 🛧 🛛 создать                                                        | • В работе × + поиск |                                 | Q X 🕸 🗲                   |
| Документы Онлайн                     | Список Сроки Мойплан Календарь                                                |                      |                                 |                           |
|                                      | 🗆 🌣 Название                                                                  | Активность 🗸         | Крайний срок Постановщик        | Ответственный             |
| Группы                               | Маркетинг/ОКБ «×                                                              | 21 декабря, 11:16    | Без срока 🚯 Дарья Суржук        | 🕑 Роман Саркиев           |
| Задачи и Проекты                     |                                                                               |                      |                                 |                           |
| CRM<br>Складской учёт                | <ul> <li></li></ul>                                                           | 21 декабря, 10:18    | Без срока Олеся Егозина         | Роман Саркиев             |
| Маркетинг<br>Сайты и Магазины        | <ul> <li>Маркетинг/ТЗ/Проект<br/>перепродажи лидов -<br/>настроить</li> </ul> | 21 декабря, 10:09    | Без срока Олеся Егозина         | • Роман Саркиев           |
| тодпись<br>Компания<br>Автоматизация | Создание в конвейере<br>отчета Федресурс                                      | 20 декабря, 14:17    | Без срока В Екатерина Ларина    | Елена Лебедева            |
| Триложения ^<br>Маркет               | Запрос ОКБ по старым<br>паспортным данным                                     | 20 декабря, 14:16    | Без срока 🚺 Олеся Егозина       | Елена Лебедева            |
| Разработчикам                        |                                                                               |                      |                                 |                           |
| поля сущностей СК                    | 🗆 📃 Интеграция Спектрум                                                       | 20 декабря, 14:16    | Без срока 💽 Екатерина Ларина    | \rm Елена Лебедева        |

Перед вами будет список всех задач, которые каким-либо образом вас касаются (вы Постановщик, Наблюдатель или Ответственный)

Для просмотра проектов, куда вы можете ставить задачи вам необходимо выбрать Проекты в верхнем меню

| Битрикс <mark>24</mark> ≉                 |            | ника, документ, проче Q | 11:5        | 2 💿 работаю             |               | Олеся Егозина 👻 | 🖨 Мой тариф 👻      | Пригласить 👻              |
|-------------------------------------------|------------|-------------------------|-------------|-------------------------|---------------|-----------------|--------------------|---------------------------|
| Совместная работа 🔿<br>Новости            | Задачи     | Делаю Помогаю           | Поручил     | Наблюдаю                | < Проекты     | новое<br>Скрам  | Руковожу           | <mark>99+</mark><br>Еще ~ |
| Чат и звонки<br>Календарь                 | Проекты    | 🕁 <b>создать</b> Фил    | ьтр + поиск |                         |               |                 |                    | ٩                         |
| Документы Онлайн                          | Мои: О Про | срочены 💿 Комментарии   | 🛛 Ещё: 💽 Ү  | R .                     |               |                 |                    |                           |
|                                           | 0 ¢ 10     | Название                | Ак          | тивность                | Эффективность | Участники       | Роль               |                           |
| Группы                                    | □ ≡ 1      | Credeo dev              | Å           | 21 декабря,<br>11:16    | 100%          | <b>888</b>      | Руководитель проек | ra :                      |
| Вадачи и Проекты<br>CRM<br>Складской учёт | ○ ≡ 7      | IT/ERP/Tel              |             | 20<br>декабря,<br>12:08 | 100%          | 00              | Руководитель проек | та                        |
| Маркетинг<br>Сайты и Магазины             | □ = 9      | QBIS                    |             | 20<br>декабря,<br>14:17 | 100%          | 88              | Руководитель проек | та                        |
| Іодпись<br>Сомпания                       | □ = 15     | 🕒 Бухгалтерия           |             | 20<br>декабря,<br>13:38 | 100%          | 0 0             | Участник проекта   |                           |
| Автоматизация<br>Приложения ^             | □ = 3      | О Маркетинг             |             | 19<br>декабря,<br>13:13 | 100%          | 00              | Участник проекта   | :                         |
| Иаркет<br>Разработчикам                   | □ = 11     | Отдел кадров            |             | 20<br>декабря,<br>13:14 | 100%          | 0 9             | Участник проекта   | :                         |
| Іоля сущностей CR                         | 0 – M      |                         |             | 04 6                    | 10.0%         |                 |                    |                           |

В этом разделе вы видите проекты и свою роль в них.

Для того, чтобы поставить задачу на разработку, вам нужно выбрать Проект Credeo dev

Для удобства можно выбрать досочный вид отображения

| ×      | Credeo dev          |                                                                      |                                   | • видеозе                                                                                                    | юнок нд 🗸 о проекте                                                                                                    |                     |
|--------|---------------------|----------------------------------------------------------------------|-----------------------------------|----------------------------------------------------------------------------------------------------|----------------------------------------------------------------------------------------------------|---------------------|
|        | Задачи Делаю        | Помогаю Поручил На                                                   | аблюдаю < Новости К               | алендарь Диск Еще                                                                                                    | • •                                                                                                    |                     |
| Кале   | Задачи группы 🕁     | создать 🔹 В работе                                                   | × + houck                         |                                                                                                    | <b>4</b> ×                                                                                                    | \$                  |
|        | Список Канбан Сроки | Мой план Календарь Гант                                              | Мои: О Просрочены О к             | Сомментарии Ещё: 🛛 🗸 🦻                                                                                                    |                                                                                                    | <b>.</b>            |
|        | Новые (1)           | Выбрано для разработки (3)                                           | Текущая неделя (2)                | Blocked (1)                                                                                                    | Вне очереди/Срочно (0)                                                                                                    | В работе            |
|        |                     | 7+1-++++                                                             | + Быстрая задача                  |                                                                                                    | + + + · · · · ·                                                                                                    |                     |
|        | 🔌 Маркетинг/ОКБ     | Дубли                                                                | Маркетинг/ТЗ/Проект               | Создание в конвейере                                                                                                    |                                                                                                    | Поддер              |
|        | #Сервисы #Другое    | #Сервисы #АМО                                                        | перепродажи лидов -<br>настроить  | отчета с сайта<br>Федресурс                                                                                                    |                                                                                                    | телефон<br>дублей л |
|        | Без срока           | Без срока                                                            | #Другое                           | #QBIS                                                                                                    |                                                                                                    | #AMO                |
| ap.    |                     | 0 > 0                                                                | Без срока                         | #Андеррайтинг                                                                                                    |                                                                                                    | Без срс             |
| айт    |                     | Дубли в амо (один и                                                  |                                   | The second second secon                                                                                                    |                                                                                                    | <b>0 - 0</b>        |
|        |                     | тот же лид)                                                          | Маркетинг/Кубис/                  | A statute<br>harmonic<br>Marcine Accession<br>Construction<br>Marcine Accession<br>Marcine Accessio | a A k k                                                                                                    | $\sim$              |
| од     |                     | Без срока                                                            | добавить +1 столбец в<br>выгрузку |                                                                                                    |                                                                                                    | #Cepsy              |
| омі    |                     |                                                                      | #QBIS                             | 9 No.10 Waterballing /<br>8 No.10 Waterballing /                                                                                                    |                                                                                                    | ( <u>₹ 0/2</u> )    |
| BTC    |                     |                                                                      | Без срока                         | (U 3)                                                                                                    |                                                                                                    | Без сро             |
| Іри.   |                     | <ul> <li>Проверить создание</li> <li>лида в нашей системе</li> </ul> | <b>0</b> > <b>0</b>               |                                                                                                    | The sea of the sea of the sea of | 0 . 6               |
| Лар    |                     | при импорте в амо                                                    |                                   |                                                                                                    |                                                                                                    |                     |
| Разр   |                     | #AMO                                                                 |                                   |                                                                                                    |                                                                                                    |                     |
| 1оля * |                     | Без срока                                                            |                                   |                                                                                                    |                                                                                                    | ****                |

На этой доске вы будете видеть только задачи, которые как-либо вас касаются (вы Постановщик, Наблюдатель или Ответственный) и не запутаетесь в огромной куче задач

## Для постановки задачи нажимаете Создать

|                           | Credeo dev                                                                                        |                                                                                                  |                                                                                | • видеозвонок но | • О ПРОЕКТЕ ••• |
|---------------------------|---------------------------------------------------------------------------------------------------|--------------------------------------------------------------------------------------------------|--------------------------------------------------------------------------------|------------------|-----------------|
| Зада                      | ни Делаю Пом                                                                                      | югаю Поручил Наблюдак                                                                            | о < Новости Календарь                                                          | ь Диск Еще∨      |                 |
| л. Зада                   | чи группы 🕁 🧧                                                                                     | оздать • В работе × + пои                                                                        | CK CK                                                                          |                  | ۹ x)            |
| іку<br>Списоі             | к <u>Канбан</u> Сроки Мо                                                                          | й план Календарь Гант Мои:                                                                       | • Просрочены • Комментар                                                       | рии Ещё: О V 🖓   | •••             |
| ич <sup>-</sup>           | В работе (2)                                                                                      | Повторяющиеся задачи (4)                                                                         | Test (1)                                                                       | Done (0)         | Отменено (0) 🕀  |
| иг<br>ца<br>м<br>ла<br>ар | +<br>Поддержка доп.<br>телефонов при поиске<br>дублей лидов ID-6209<br>#АМО<br>Без срока<br>Ф > Ф | +<br>Загрузить базу<br>Повторников в Кубис<br>#Другов<br>без срока<br>•<br>•<br>•<br>•<br>•<br>• | +<br>Маркетинг/Поменять<br>ваде вотсал на<br>рабочий али<br>Беа срока<br>Э > Э |                  |                 |
|                           | leadservice.sapsan.team                                                                           | маркетинг/Загрузить<br>базу в QBIS<br>#Другое                                                    | 300,13.                                                                        |                  |                 |

И заполняете открывшуюся форму

| ≡ Би                     | 📄 🗙 задача          | Новая задача 🔹 шаблоны задач 🗸                                                                                 | G |
|--------------------------|---------------------|----------------------------------------------------------------------------------------------------|---|
| Нова                     | Задачи Дел          | 1 Введите название задачи 🗅 Это важная задача 👌                                                                | 0 |
| Чат<br>Кале              | Задачи груп         | 2 Нажмите @, чтобы кого-то упомянуть, или пробел для запуска AI                                                |   |
| Доку<br>Дисі             | Список Канбан       |                                                                                                    | a |
| Поч <sup>.</sup><br>Груп | В работе (2)        | 3                                                                                                    | e |
| Зада                     | Поддержка телефонов | (©, CoPilot 1%) Файл ⊡ Создать документ (Ш Отметить человека ээцитата Чек-лист в чек-лист то Чек-лист А –<br>5 | C |
| CRM<br>Скла              | дублей ли<br>#АМО   | Ответственный Олеся Егозина × + Добавить еще Постановщик Соисполнители Наблюдатели                             | C |

- 1 краткая суть названия
- 2 развернутое описание
- 3 добавление файла
- 4 чеклист по необходимости
- 5 назначение ответственных и наблюдателей

При нажатии на ссылки открываются поля, в которые вы можете их ввести или изменить. Ответственный и Постановщик проставляется автоматически. На этой доске прошу менять Ответственного на Егозина Олеся, а Наблюдателем проставлять Суржук Дарья, чтобы она видела, что задача должна быть согласована

| ≡ Би <sup>.</sup> | 🗎 🗙 задача                           |                   |                                                                                   |   |
|-------------------|--------------------------------------|-------------------|-----------------------------------------------------------------------------------|---|
| Нова              | Задачи Дег                           |                   |                                                                                   |   |
|                   | Задачи групі                         |                   |                                                                                   |   |
|                   | Список Канбан                        | 🌀 CoPilot 🛛 🛇 Φai | áл 🖹 Создать документ @ Отметить человека 캣 Цитата Чек-лист в чек-лист 🏹 Чек-лист | A |
|                   | В работе (2)                         | Ответственный     | Олеся Егозина × + Добавить еще                                                    |   |
| Зада              | Поддержка<br>телефонов<br>дублей лид | Постановщик       | Олеся Егозина × Сменить                                                           |   |
|                   | #АМО<br>Без срока                    | Соисполнители     | + Добавить                                                                        |   |
| Мар<br>Сайт       | 0.0                                  | Наблюдатели       | + Добавить                                                                        | × |
| Поді<br>Комі      | leadservice<br>#Сервисы              | Крайний срок      | Планирование сроков Еще                                                           |   |

Если есть дедлайн, то ставите Крайний срок

Из Дополнительно вам могут быть интересны только 2 поля

| ≡ Би               | Х ЗАДАЧА                                                      | <b>^ Дополнительно</b> (Г                | Троект, Учет времени, Напомнить, Повторять, Гант, CRM, Подзадача, Теги, Поля) | 6                    |
|--------------------|---------------------------------------------------------------|------------------------------------------|-------------------------------------------------------------------------------|----------------------|
| Ново               | Задачи Дел                                                    | Проект                                   | Стеdeo dev × Сменить Создать проект                                           | C                    |
|                    | Задачи групг                                                  | Учет времени                             | Время для выполнения задачи                                                   |                      |
| кале<br>Доку       | 1<br>Список Канбан                                            | Напомнить о<br>задаче                    | + Добавить напоминание сообщением или по e-mail                               |                      |
|                    | В работе (2)                                                  | Повторять задачу                         | Сделать задачу регулярной                                                     | e                    |
|                    | Поллержи                                                      | Гант                                     | Добавить предшествующую задачу                                                | e                    |
|                    | телефонов<br>дублей лид<br>#АМО                               | CRM                                      | + выбрать                                                                     | *                    |
|                    | Без срока<br>О > О                                            | Сделать                                  | + Добавить                                                                    | 3                    |
| Поді               | leadservice                                                   | Теги                                     | + Добавить                                                                    |                      |
| Комі<br>Автс       | <ul> <li>Сервисы</li> <li>№ 0/2</li> <li>Без срока</li> </ul> | Пользовательские                         | Добавить поле                                                                 | 0                    |
| При.<br><b>Мар</b> | <b>8</b> ≥ <b>8</b>                                           | Поля                                     |                                                                               |                      |
| Разр<br>Поля       |                                                               | Связанные задачи<br>оставить задачу (ж+е | + доозвить  поставить задачу и создать еще отмена                             | Сохранить как шаблон |

1 - Напомнить о задаче

2 - Теги

На доске есть набор тегов, которые вы можете использовать

| ≡ Би                | Х ЗАДАЧА                             | Проект                | Credeo dev × Сменить                                                       | Создать проект |
|---------------------|--------------------------------------|-----------------------|----------------------------------------------------------------------------|----------------|
| Нова                | Задачи Дег                           | Учет времени          | поиск                                                                      |                |
| Чат<br>Кале         | Задачи групг                         | Напомнить о<br>задаче | # AMO Credeo dev                                                           | il             |
|                     | Список Канбан                        | Повторять задачу      | H Dpyroe Credeo dev     GBIS Credeo dev                                    |                |
|                     | В работе (2)                         | Гант                  | <ul> <li>(#) Сервисы Стейео dev</li> <li>(#) Сайты Стейео dev</li> </ul>   |                |
| Груп<br>Зада<br>СRM | Поддержка<br>телефонов<br>дублей лиг | CRM                   | <ul> <li>Шаструкции Стедео dev</li> <li>Андеррайтинг Стедео dev</li> </ul> |                |
| Скла                | #АМО<br>Без срока                    | Сделать<br>подзадачей | Посмотреть теги                                                            |                |
| Мар<br>Сай₁         | 0.0                                  | Теги                  | + Добавить                                                                 |                |
| Поді                | leadservice                          |                       | D.C.                                                                       |                |

## Задача оформлена

| 0 0 |                           |                                |        |   |
|-----|---------------------------|--------------------------------|--------|---|
|     | поставить задачу(%+ентер) | ПОСТАВИТЬ ЗАДАЧУ И СОЗДАТЬ ЕЩЕ | отмена | C |

## После постановки она появляется на Доске в разделе Новые

| Список Канбан Сроки | Мой план Календарь Гант    | Мои: О Просрочены О Н                                   | Комментарии   Ещё: 💽 🗸                                                                                                    | 2                      |                                |
|---------------------|----------------------------|---------------------------------------------------------|----------------------------------------------------------------------------------------------------|------------------------|--------------------------------|
| Новые (2)           | Выбрано для разработки (3) | Текущая неделя (2)                                      | Blocked (1)                                                                                                    | Вне очереди/Срочно (0) | В работе                       |
| + Быстрая задача    |                            | 7 * V * <del>*</del> * * * *                            | 7 * 1 + - • • • •                                                                                                    | * * *                  |                                |
| Test<br>#Другое     | Дубли<br>#Сервисы #АМО     | Маркетинг/ТЗ/Проект<br>перепродажи лидов -<br>настроить | Создание в конвейере<br>отчета с сайта<br>Федресурс                                                                                                    |                        | Поддер»<br>телефон<br>лублей и |
| Без срока           | Без срока                  | #Другое                                                 | #QBIS                                                                                                    | ₩ % * <sup>2</sup> × 4 | #AMO                           |
| <b>0</b> > <b>0</b> | <b>0</b> > <b>0</b>        | Без срока                                               | #Андеррайтинг                                                                                                    |                        | Без сро                        |
| ÷ MIOVE             | n                          | 0 > 0                                                   | Barrow Encoded and a constraint of a constraint of a cons |                        | 0 > 0                          |

Вы можете руками перенести в столбец Срочно, если в этом есть необходимость

При нажатии на карточку - все точно так же как в предыдущем трекере - вы можете вести диалог в задаче, добавлять комментарии и дополнительные сведения, также отмечать заинтересованных людей

| 🗎 🗙 задача                                                                             | Test @                                                                                                    |                          | Добавить 💌                                                  |
|----------------------------------------------------------------------------------------|----------------------------------------------------------------------------------------------------|--------------------------|-------------------------------------------------------------|
| Задачи 🗎                                                                               | Задача № 113 - ждет выполнения                                                                                              | Сделать важной задачей 💧 | <b>Ждет выполнения</b> с 21.12.2023 12:11                   |
| Задачи групг                                                                           | Test                                                                                                    | *                        | Крайний срок: <b>Нет</b><br>Напоминание: 🎄 <u>Напомнить</u> |
| Список Канбан<br>Новые (2)                                                             | + добавить чек-лист                                                                                                    |                          | Стадия:<br>Автоматизация: <u>Роботы</u>                     |
| + Быстрая за,<br>Test                                                                  | Задача в проекте (группе): Credeo dev                                                                                       | Нравится ⊚1              | ставлена: 21.12.2023 12:11<br>(енка: <u>Нет. оценки</u>     |
| #другое<br>Без срока<br>О > О                                                          | начать выполнение завершить Е                                                                                               |                          | ■« видеозвонок нд 🔻                                         |
| Маркетинг/ОКБ<br>#Сервисы #Друго<br>Без срока                                          | В                                                                                                    |                          | становщик Олеся Егозина                                     |
| 0.0                                                                                    | 💿 CoPilot 👒 Файл 🖹 Создать документ @ Отметить человека                                                                     | <b>99</b> Цитата А       | ветственный сменить                                         |
|                                                                                        | отправить отменить 🔗 Зафиксировать как результат работы                                                                     |                          | Соисполнители добавить                                      |
| Задачи                                                                                 | Test                                                                                                    | *                        | Крайний срок: Нет<br>Напоминание: 🍐 Напомнить               |
|                                                                                        | + добавить чек-лист                                                                                                    |                          | Автоматизация: Роботы                                       |
| Задачи групі                                                                           | Задача в проекте (группе): Credeo dev                                                                                       | Нравится ⊚1              | Поставлена: 21.12.2023 12:11                                |
| Новые (2)<br>+ Быстрая за,                                                             | НАЧАТЬ ВЫПОЛНЕНИЕ ЗАВЕРШИТЬ ЕЩЁ У РЕДАКТИРОВАТЬ                                                                             |                          | Оценка: Нетоценки                                           |
| Test<br>#Другое                                                                        | Комментарии 0 История 1 Время 00:00:00                                                                                      |                          | Постановщик                                                 |
| Без срока<br>В > В                                                                     | Аарыя Суржук согласование                                                                                                   |                          | Олеся Егозина Ответственный сменить                         |
| <ul> <li>Маркетинг/ОКБ</li> <li>#Сервисы</li> <li>#Друго</li> <li>Без срока</li> </ul> | © СоРіют © Файл В Создать документ @ Отметить человека           ОТЛОВАНТЬ         ОТЛОВАНТЬ         Элеменическое собрание | 77 Цитата А              | Олеся Егозина                                               |
| <b>0</b> > <b>0</b>                                                                    | Опикарить Отменить Зафиксировать как результат работы                                                                       |                          | Соисполнители добавить<br>Наблюдатели добавить              |
|                                                                                        |                                                                                                    |                          | Теги<br>Другое<br>изменить                                  |